# Capacitação em Joomla!

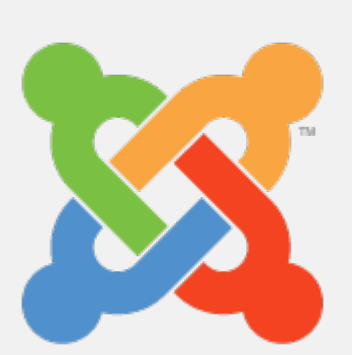

Básico para o gerenciamento das páginas dos Cursos EaD

# Objetivo

Capacitar Docentes e TAE's da FURG no uso da ferramenta Joomla para gerenciar e publicar artigos nas páginas dos cursos EaD.

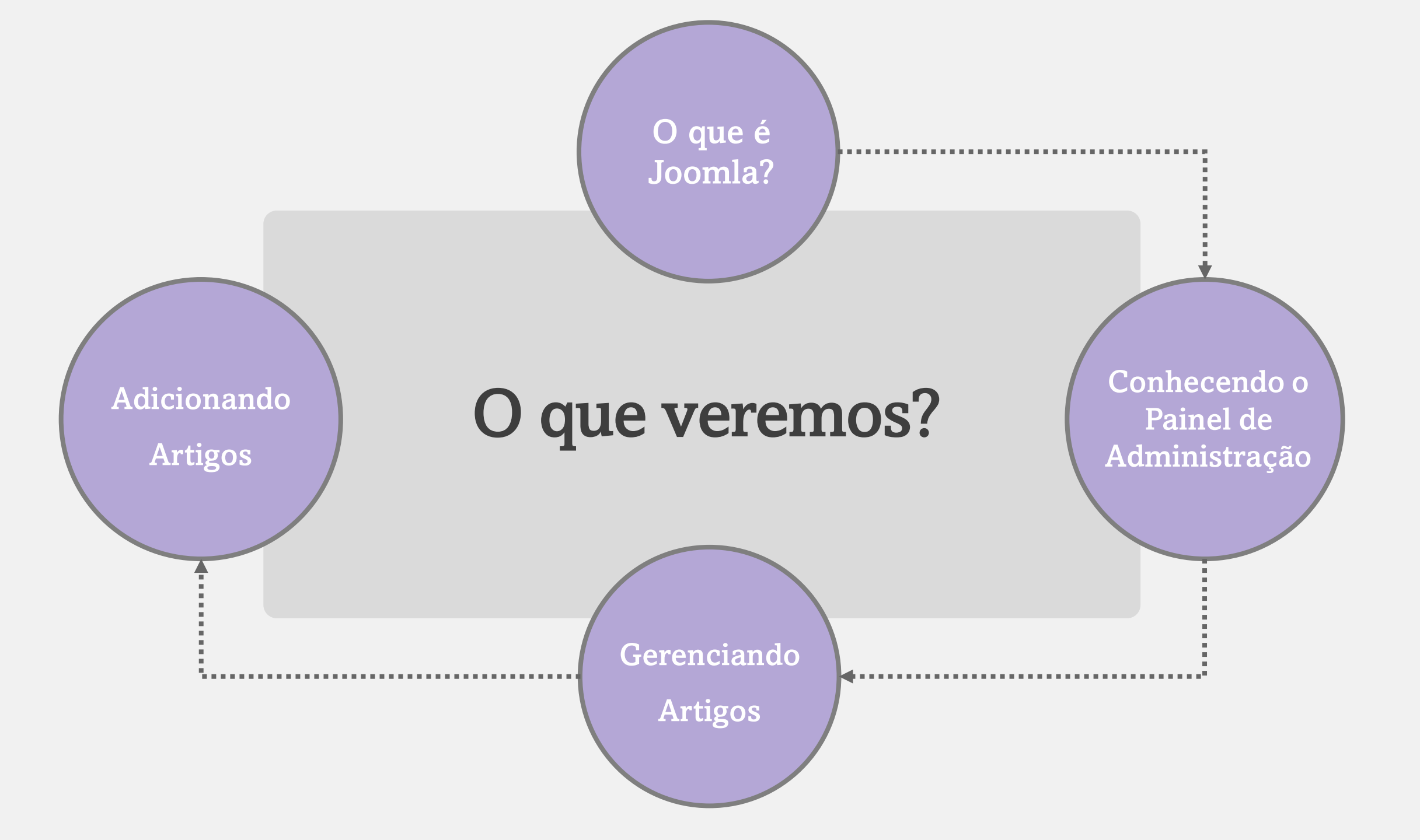

#### O que é o Joomla?

Joomla! é um sistema de gerenciamento de conteúdo (*Content Management System - CMS*) gratuito e de código aberto para publicar conteúdo Web.

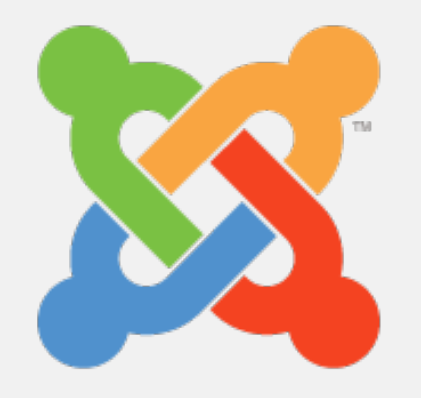

#### Conhecendo o Painel de Controle

Para acessar a interface do administrador do Joomla!, adicione **/administrator** ao final da URL do seu domínio.

#### Por exemplo:

www.meusite.furg.br/administrator. Em seguida, basta inserir suas credenciais de usuário e senha de acesso.

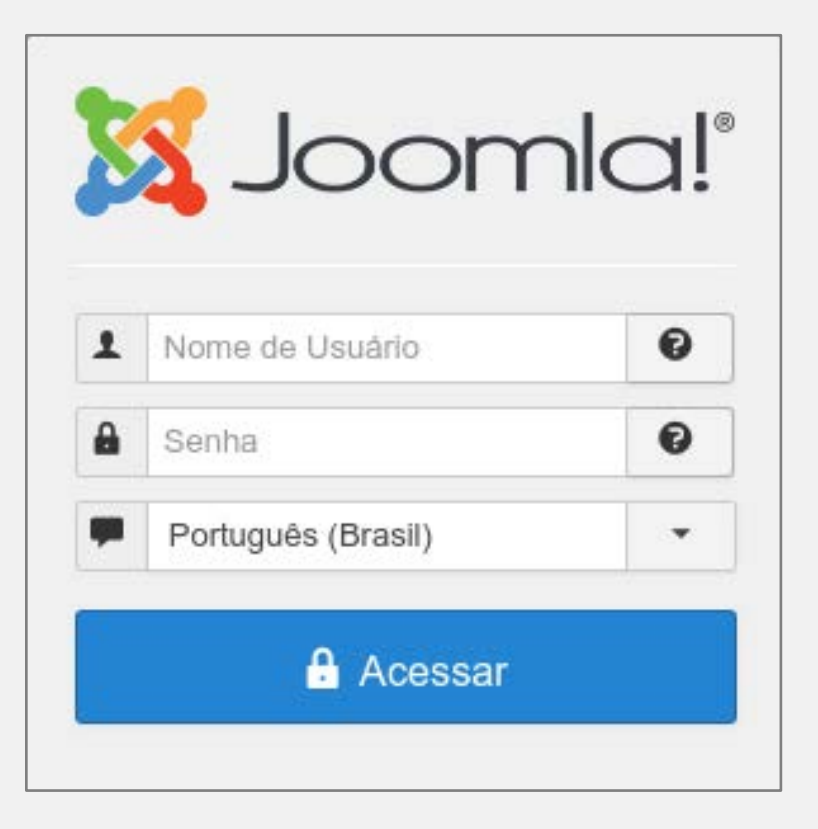

# **Gerenciando Artigos**

| 🕱 Sistema 🗸 U                                                          | Jsuários - Meni   | us - Conteúd              | o 🗸 Compo                                                | onentes - Extensões -                                                                                              | Ajuda <del>-</del>                                                         | Secretaria de 🗗 👤 🗸                                                 |
|------------------------------------------------------------------------|-------------------|---------------------------|----------------------------------------------------------|----------------------------------------------------------------------------------------------------|----------------------------------------------------------------------------|---------------------------------------------------------------------|
| 습 Painel de C                                                          | Controle          | Artigos<br>Catego         | as )                                                     | Criar Novo Artigo                                                                                                  |                                                                            | 🎽 Joomla!"                                                          |
| CONTEÚDO<br>Novo Artigo<br>Artigos<br>Categorias<br>Midia<br>ESTRUTURA |                   | Campos<br>Grupos<br>Mídia | de Campos                                                | <b>mensagens pós-in</b><br>tantes mensagens pós-insta<br>tformação não aparecerá q<br>g <mark>ens</mark>           | <b>stalação</b><br>Iação que merecem sua<br>ando tiver ocultado toda       | No painel de controle,<br>localize a opção <b>Artigos</b> .         |
| Menu(s)<br>Módulos<br>USUÁRIOS                                         |                   |                           | PLATAFORM<br>Seja bem vind<br>• Os tutoria<br>• Caso neo | IA DE SITES FURG<br>do a plataforma de sites da U<br>ais podem ser encontrados en<br>cessite de ajuda abra seus ch | niversidade Federal do<br>m nti.furg.br/tutoriais<br>amados fazendo uso do | Rio Grande - FURG.<br>9 sistema de solicitações em sistemas.furg.br |
| CONFIGURAÇÃO                                                           |                   |                           | ARTIGOS PL                                               | JBLICADOS RECENTEMEN                                                                                               | ТЕ                                                                         |                                                                     |
| R Idioma(s)                                                            |                   |                           | FU                                                       | RG mobiliza-se para a ofer                                                                                         | a de novos cursos a d                                                      | istância Jandré 🔄 03-08-2021 18:30                                  |
|                                                                        |                   |                           |                                                          | ojeto da SEaD seleciona es<br>ento Regional de Educação                                                            | a Distância está com                                                       | Extensão Jandré 🛛 02-08-2021 14:45                                  |
|                                                                        |                   |                           | <ul> <li>✓ ▲ 18<sup>o</sup></li> </ul>                   | ° Esud e 7º Ciesud: Congre                                                                                         | ssos de Educação a Di                                                      | stância recebem inscrições Jandré 🔄 22-07-2021 13:13                |
|                                                                        |                   |                           | ES 🔒                                                     | UD 2021 – Educação, Tecno                                                                                          | ologia e Resiliência So                                                    | cial: o que aprendemos com a pandemia 🖪 14-07-2021 14:47            |
|                                                                        |                   |                           | USUÁRIOS (                                               | CONECTADOS                                                                                                    |                                                                            |                                                                     |
| 🗭 Estado do Multi-idioma                                               | 🗳 Visualizar site | 0 Visitantes              | 1 Administra                                             | dor   O Mensagens   -                                                                                              | Sair                                                                       | Joomla! 3.9.28 — © 2021 Secretaria de Educação a Distância          |

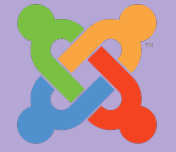

#### **Gerenciando Artigos**

Visualização dos Artigos e suas características, tais como: o **Estado**, **Título**, **Autor**, **Acessos**, entre outros.

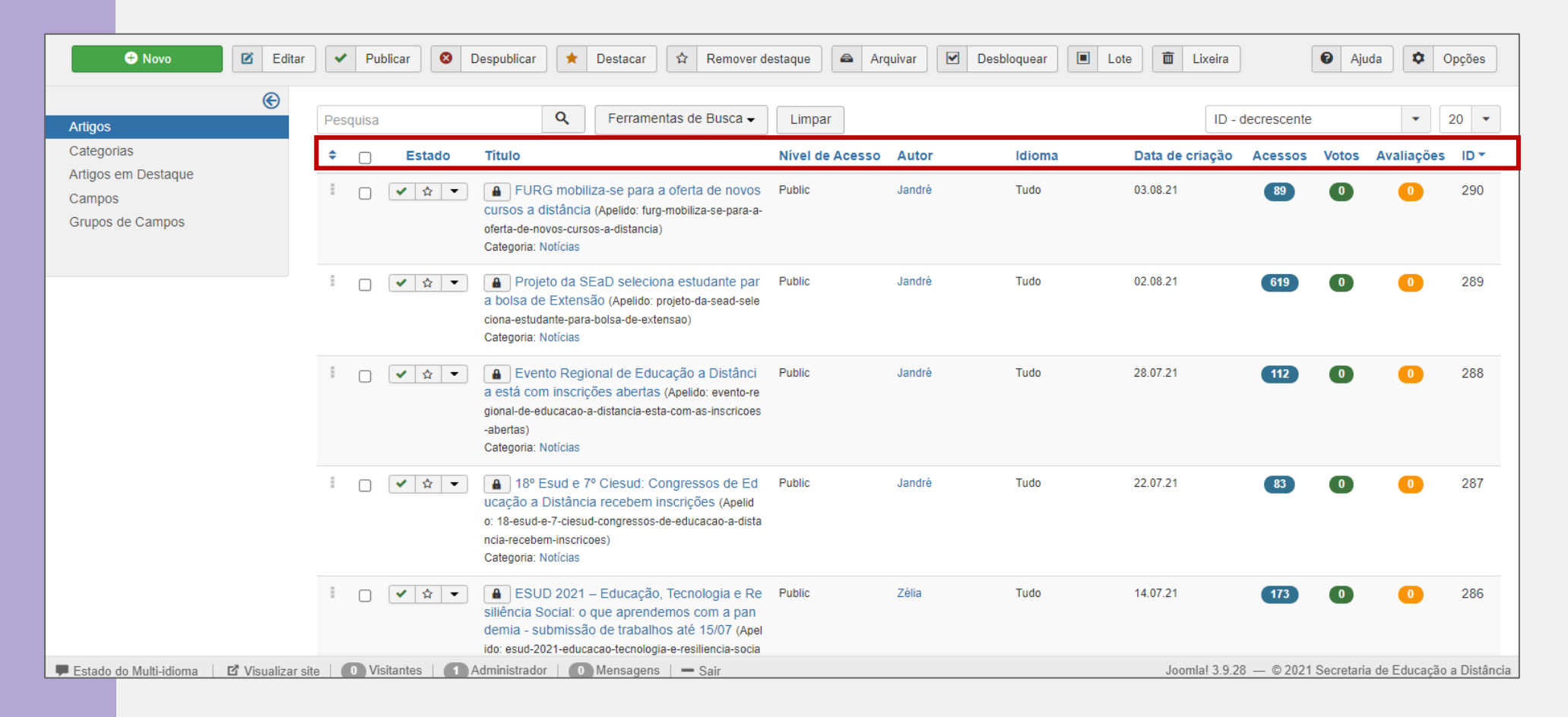

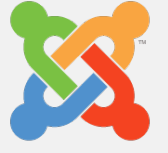

# **Adicionando Artigos**

| 🕱 Sistema 🗸 Usi                                                        | uários            | Conteúc                                                                                                    | lo 🗕 Compo                                    | onentes - Extensões -                                                                             | Ajuda <del>-</del>                                             |                                                                           | Secretaria de 🗗 💄 🗸                            |  |
|------------------------------------------------------------------------|-------------------|----------------------------------------------------------------------------------------------------|-----------------------------------------------|---------------------------------------------------------------------------------------------------|----------------------------------------------------------------|---------------------------------------------------------------------------|------------------------------------------------|--|
| 🏠 Painel de Co                                                         | ontrole           | Artigos<br>Catego                                                                                                    | rias 🕨                                        | Criar Novo Artigo                                                                                 |                                                                |                                                                           | 🔀 Joomla!'                                     |  |
| CONTEÚDO<br>Novo Artigo<br>Artigos<br>Categorias<br>Mídia<br>ESTRUTURA |                   | Artigos<br>Campo<br>Grupos<br>Mídia                                                                                                    | em Destaque<br>s<br>de Campos                 | mensagens pós-in<br>tantes mensagens pós-insta<br>nformação não aparecerá q<br>g <mark>ens</mark> | stalação<br>lação que merecem sua<br>lando tiver ocultado toda | No painel de contro<br>a opção <b>Content (</b><br>e clique em <b>Nov</b> | le, localize<br>Conteúdo)<br>o <b>Artigo</b> . |  |
| Menu(s)<br>Módulos<br>USUÁRIOS<br>USUÁRIOS                             |                   | <ul> <li>PLATAFORMA DE SITES FURG</li> <li>Seja bem vindo a plataforma de sites da Universidade Federal do Rio Grande - FURG.</li> <li>Os tutoriais podem ser encontrados em nti.furg.br/tutoriais</li> <li>Caso necessite de ajuda abra seus chamados fazendo uso do sistema de solicitações em sistemas.furg.br</li> </ul> |                                               |                                                                                                   |                                                                |                                                                           |                                                |  |
| <ul> <li>Temas</li> <li>Idiama(a)</li> </ul>                           |                   |                                                                                                    | ARTIGOS PU                                    | JBLICADOS RECENTEMEN<br>RG mobiliza-se para a ofer                                                | ITE<br>rta de novos cursos a dist                              | ância Jandré                                                              | 03-08-2021 18:30                               |  |
| raioma(s)                                                              |                   |                                                                                                    | Pro                                           | ojeto da SEaD seleciona es                                                                        | studante para bolsa de Ext                                     | ensão Jandré                                                              | 02-08-2021 14:45                               |  |
|                                                                        |                   |                                                                                                    | Ev:                                           | ento Regional de Educação                                                                         | o a Distância está com ins                                     | crições abertas Jandré                                                    | 28-07-2021 15:09                               |  |
|                                                                        |                   |                                                                                                    | <ul> <li>✓</li> <li>▲</li> <li>18°</li> </ul> | ° Esud e 7º Ciesud: Congre                                                                        | essos de Educação a Distá                                      | ncia recebem inscrições Jandré                                            | 22-07-2021 13:13                               |  |
|                                                                        |                   |                                                                                                    | ES                                            | UD 2021 – Educação, Tecn                                                                          | ologia e Resiliência Socia                                     | I: o que aprendemos com a pandemia                                        | 14-07-2021 14:47                               |  |
|                                                                        |                   |                                                                                                    | USUÁRIOS (                                    | CONECTADOS                                                                                        |                                                                |                                                                           |                                                |  |
| 🗭 Estado do Multi-idioma                                               | 🗗 Visualizar site | 0 Visitantes                                                                                                    | 1 Administra                                  | dor   O Mensagens   -                                                                             | Sair                                                           | Joomla! 3.9.28 — ©                                                        | <br>2021 Secretaria de Educação a Distância    |  |

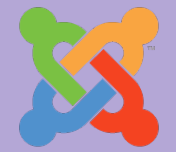

# **Adicionando Artigos**

Ao carregar a **Interface de Administração** é possível adicionar um título e o texto, além de imagens, vídeos e links.

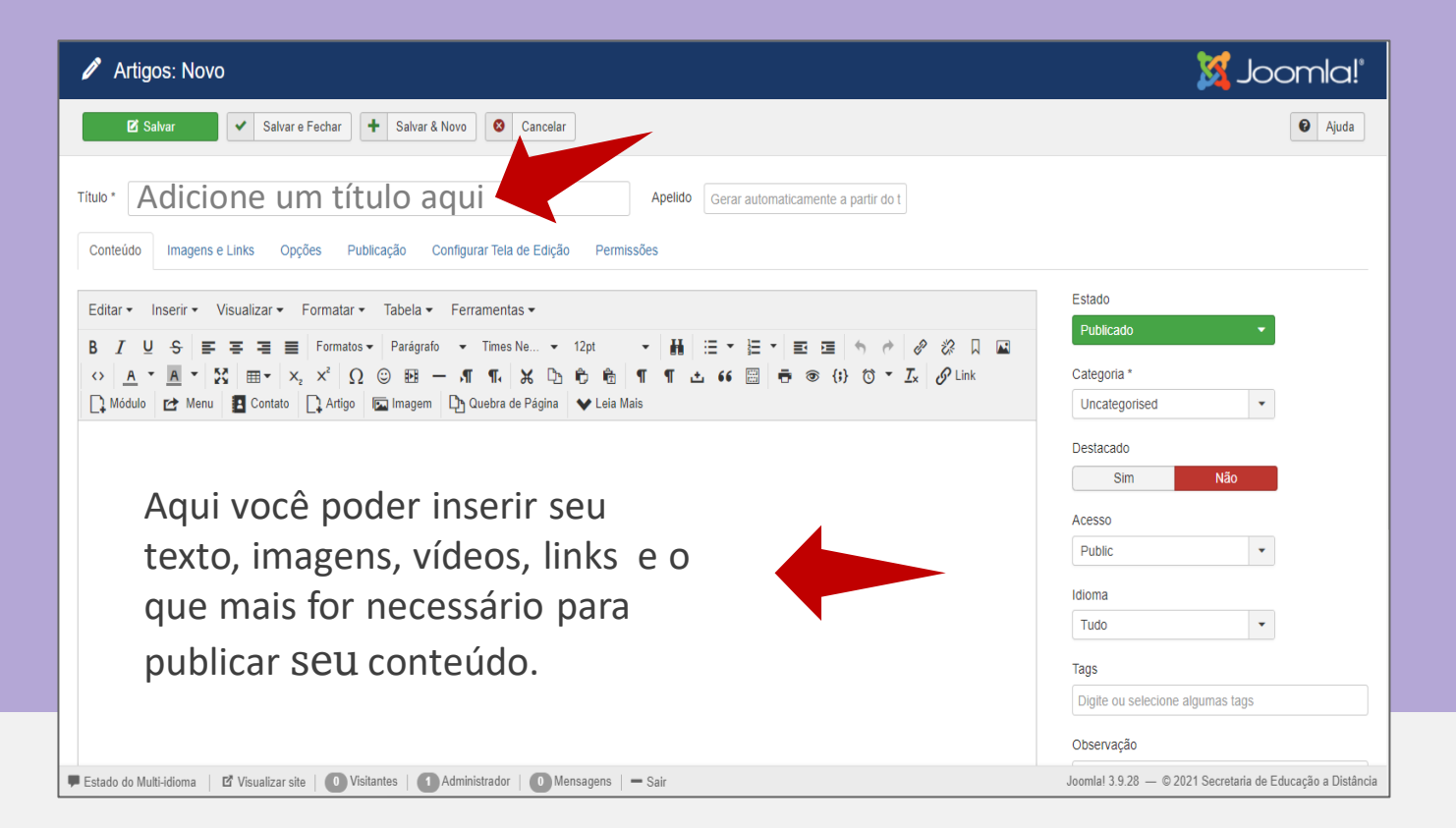

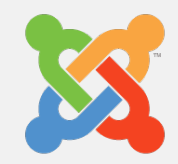

#### Adicionando Artigos: Opções de visualização e de Publicação

| 🗹 Salvar                                      | <ul> <li>✓ Salvar e Fechar</li> <li>← Salvar &amp; Novo</li> <li>Cancelar</li> </ul> | 🗹 Salvar                                                                                                    | Salvar e Fechar Salvar & Novo Cancelar                                    |  |  |
|-----------------------------------------------|--------------------------------------------------------------------------------------|----------------------------------------------------------------------------------------------------|---------------------------------------------------------------------------|--|--|
| Título * Adicione ur<br>Conteúdo Imagens e Li | n título aqui<br>nks Opções Publicação Configurar Tela de Edição Permissões          | Título * Adicione um título aqui Apelido<br>Conteúdo Imagens e Links Opções Publicação Configurar Tela de Edição Permissões |                                                                           |  |  |
| Layout                                        | Usar Global                                                                          | Início da Publicação                                                                                                    |                                                                           |  |  |
| Exibir Título                                 | Usar Global (Exibir)                                                                 | Fim da Publicação                                                                                                    |                                                                           |  |  |
| Títulos como Link                             | Usar Global (Não)                                                                    | Data de Criação                                                                                                    |                                                                           |  |  |
| Exibir Tags                                   | Usar Global (Exibir)                                                                 | Criado por                                                                                                    | Selecione um usuário                                                      |  |  |
| Exibir Introdução                             | Usar Global (Ocultar)                                                                | Criado por Apelido                                                                                                    |                                                                           |  |  |
| Posição da Informação do<br>Artino            | Usar Global (Acima)                                                                  | Data de Revisão                                                                                                    | Para agendar a publicação de um                                           |  |  |
| Título de Informações do                      | Usar Global (Ocultar)                                                                | Revisado por                                                                                                    | artigo, basta preencher o campo                                           |  |  |
| Artigo                                        |                                                                                      | Revisão                                                                                                    | Início da Publicação com a                                                |  |  |
| Exibir Categoria                              | Usar Global (Ocultar)                                                                | Acessos                                                                                                    | data pretendida.                                                          |  |  |
| Link da Categoria                             | Usar Global (Não)                                                                    |                                                                                                    |                                                                           |  |  |
| 🗭 Estado do Multi-idioma 🛛 🗗                  | Visualizar site   🕕 Visitantes   🚺 Administrador   🕕 Mensagens   — Sa                | 🗭 Estado do Multi-idioma                                                                                                    | 🗹 Visualizar site   🚺 Visitantes   🚺 Administrador   🚺 Mensagens   - Sair |  |  |

### Adicionando Artigos: Salvar e Publicar

| 🖉 Artigos: Novo                                                                                                    | 🔀 Joomla!'                                                                                                    |
|----------------------------------------------------------------------------------------------------|----------------------------------------------------------------------------------------------------|
| 🛛 Salvar 🖌 Salvar & Novo                                                                                                    | Ajuda                                                                                                    |
| Título ·       Adicione um título aqui       Apelido       Gerar automaticamente a partir do t         Conteúdo       Imagens e Links       Opções       Publicação       Configurar Tela de Edição       Permissões                                                   |                                                                                                    |
| Editar ▼ Inserir ▼ Visualizar ▼ Formatar ▼ Tabela ▼ Ferramentas ▼                                                                                                    | Estado                                                                                                    |
| B I U S E E E E Formatos ▼ Parágrafo ▼ Times Ne ▼ 12pt ▼ H Ⅲ ▼ E ▼ E ▼ E ▼ E ▼ E ♥ ♥ Ø ∅ Ω II<br>◇ A ▼ II ▼ X H ▼ X X <sup>2</sup> Ω ☺ E − ¶ ¶, X D 한 한 ¶ ¶ ± 66  ⊕ ⊛ {;} ♂ ▼ IX Ø Link<br>Q Módulo I Menu II Contato Q Artigo I Imagem D Quebra de Página ♥ Leia Mais | Publicado                                                                                                    |
| Aqui você poder inserir seu<br>texto, imagens, vídeos, links e o<br>que mais for necessário para<br>publicar Seu conteúdo.                                                                                                    | Destacado<br>Sim Não<br>Acesso<br>Public •<br>Idioma<br>Tudo •<br>Tags<br>Digite ou selecione algumas tags<br>Observação |
| 🗭 Estado do Multi-idioma 🛛 🗹 Visualizar site 🛛 🕕 Visitantes 📄 🚺 Administrador 📄 💿 Mensagens 📔 — Sair                                                                                                    | Joomla! 3.9.28 — © 2021 Secretaria de Educação a Distância                                                               |

Clique em **Salvar** para publicar seu conteúdo. Certifique-se de que a opção **Estado** esteja definida como **Publicado** e definida a **Categoria**.

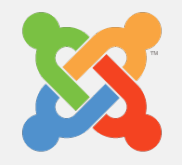

#### Sair do Painel de Controle

Para sair do Painel de Administração do Joomla!, clique sobre o ícone do seu usuário e em seguida clique em **sair**.

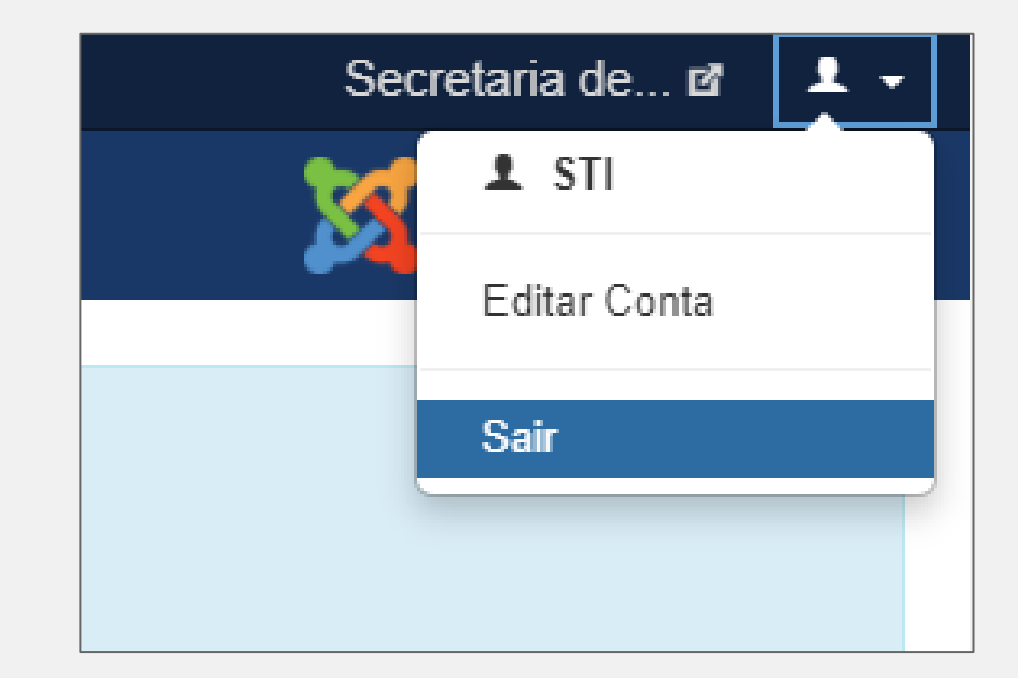

# Ajuda e Contato

Registrar dúvida no **Sistemas FURG** através de solicitação para o **suporte moodle SEaD**.

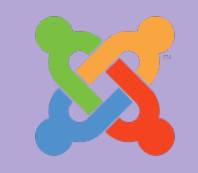

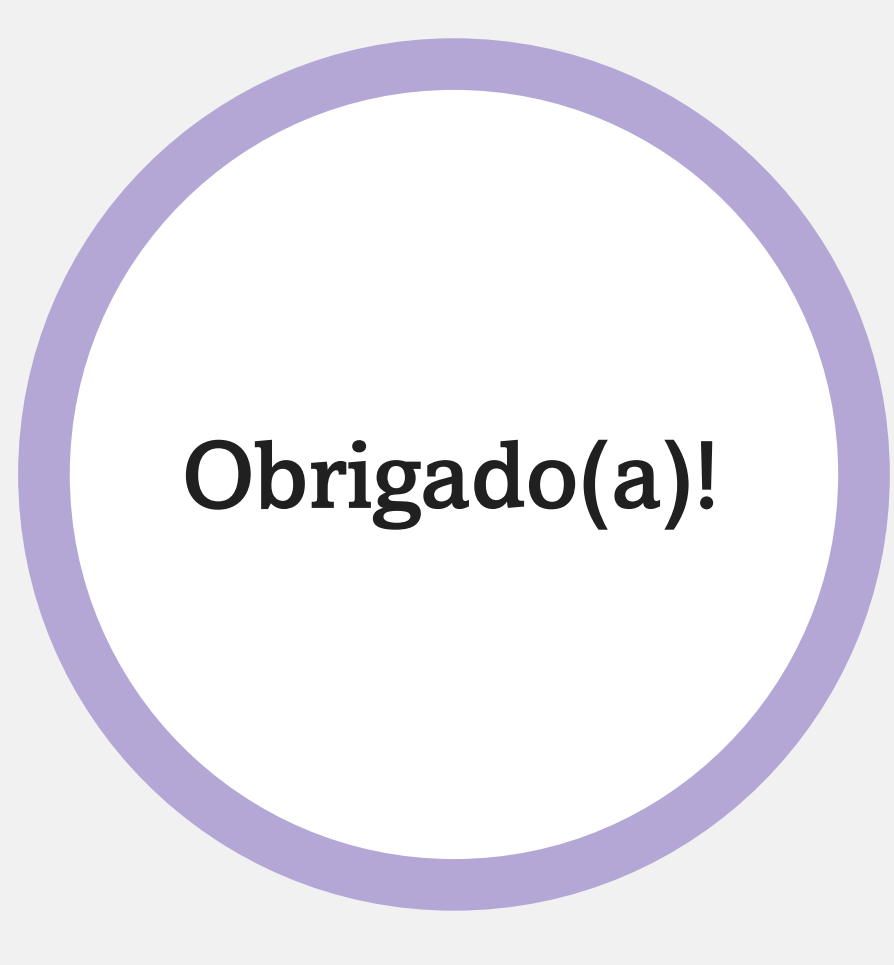